# Selenium-Jupiter

#### Boni García

Version 6.1.1, 22-04-2025

## **Table of Contents**

| 1. Motivation                  |
|--------------------------------|
| 2. Setup                       |
| 3. Features                    |
| 3.1. Local browsers            |
| 3.2. Conditional tests         |
| 3.3. Remote browsers           |
| 3.4. Docker browsers           |
| 3.5. Browser Capabilities      |
| 3.6. Template tests            |
| 3.7. Browsers Monitoring       |
| 3.8. Generic driver            |
| 3.9. Chrome DevTools           |
| 3.10. Single session. 25       |
| 3.11. Screenshots              |
| 3.12. Integration with Jenkins |
| 4. Examples                    |
| 5. Advanced Configuration      |
| 6. Known Issues                |
| 7. Community                   |
| 8. Support                     |
| 9. Further Documentation       |
| 10. About                      |

## **Chapter 1. Motivation**

Selenium WebDriver is a library that allows controlling web browsers programmatically. It provides a cross-browser API that can be used to drive web browsers (e.g., Chrome, Edge, or Firefox, among others) using different programming languages (e.g., Java, JavaScript, Python, C#, or Ruby). The primary use of Selenium WebDriver is implementing automated tests for web applications. For this reason, it is a common practice to embed the calls to the Selenium WebDriver API in tests implemented using a unit testing framework like JUnit.

JUnit 5 is the next generation of the popular testing framework JUnit. It provides a brand-new programming and extension model called *Jupiter*. The comprehensive nature of Jupiter is very convenient to develop Selenium WebDriver tests on the top of JUnit 5.

#### What is Selenium-Jupiter?

Selenium-Jupiter is an open-source Java library that implements a JUnit 5 extension for developing Selenium WebDriver tests. Selenium-Jupiter uses several features of the Jupiter extension (such as parameters resolution, test templates, or conditional test execution). Thanks to this, the resulting Selenium-Jupiter tests follow a minimalist approach (i.e., the required boilerplate code for WebDriver is reduced) while providing a wide range of advanced features for end-to-end testing.

# Chapter 2. Setup

Selenium-Jupiter should be used as a Java dependency (JDK 17+ required). We typically use a *build tool* (such as Maven or Gradle) to resolve the Selenium-Jupiter dependency. In Maven, it can be done as follows (notice that it is declared using the test scope since it is typically used in tests classes):

```
<dependency>
<groupId>io.github.bonigarcia</groupId>
<artifactId>selenium-jupiter</artifactId>
<version>6.1.1</version>
<scope>test</scope>
</dependency>
```

In the case of a Gradle project, we can declare Selenium-Jupiter as follows (again, for tests):

```
dependencies {
    testImplementation("io.github.bonigarcia:selenium-jupiter:6.1.1")
}
```

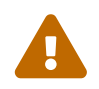

As of version 4, Selenium-Jupiter does not include Selenium WebDriver as a transitive dependency.

## **Chapter 3. Features**

Selenium-Jupiter provides an extension class for Jupiter tests called SeleniumJupiter (available in the package io.github.bonigarcia.seljup). This extension class should be used as a parameter in the annotation <code>@ExtendWith</code> (or <code>@RegisterExtension</code>) of a Jupiter test.

## 3.1. Local browsers

At first glance, Selenium-Jupiter seamlessly uses local browsers (e.g., Chrome, Firefox, Edge, etc.). To that aim, Selenium-Jupiter uses the *parameter resolution* mechanism provided by Jupiter. This way, we simply need to declare a parameter of the WebDriver hierarchy (e.g., ChromeDriver to control Chrome, FirefoxDriver to control Firefox, etc.) as a test parameter. Internally, Selenium-Jupiter uses WebDriverManager to manage the required driver (e.g., chromedriver for Chrome) before starting the test. Then, it instantiates the WebDriver object and injects it into the test. Finally, it terminates the browser gracefully. All in all, the required boilerplate of a test using Selenium WebDriver and Selenium-Jupiter is reduced to the minimum. The following test shows a basic example of this feature:

```
import static org.assertj.core.api.Assertions.assertThat;
import org.junit.jupiter.api.Test;
import org.junit.jupiter.api.extension.ExtendWith;
import org.openqa.selenium.chrome.ChromeDriver;
import io.github.bonigarcia.seljup.SeleniumJupiter;
@ExtendWith(SeleniumJupiter.class)
class ChromeTest {
    @Test
    void test(ChromeDriver driver) {
        driver.get("https://bonigarcia.dev/selenium-webdriver-java/");
        assertThat(driver.getTitle()).contains("Selenium WebDriver");
    }
}
```

The possible WebDriver types we can specify as test parameters are FirefoxDriver (see example), EdgeDriver (see example), SafariDriver (see example), @Opera ChromeDriver (see example), InternetExplorerDriver (see example), ChromiumDriver (see example), and SelenideDriver (for controlling browsers through Selenide, see example).

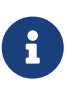

**OperaDriver** has deprecated as of Selenium WebDriver 4.1.3. The recommended way to control Opera browsers starting in that version is through ChromeDriver, configured to use an Opera browser. For this reason, Selenium-Jupiter incorporated the annotation @Opera as of version 4.2.0.

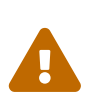

Most of the features provided by Selenium-Jupiter can be used in conjunction with Selenium WebDriver versions 3 and 4. Nevertheless, some of them (e.g., the class ChromiumDriver to control Chromium browsers) are only available in Selenium WebDriver 4.

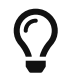

Although not mandatory, it is highly recommended to use a logger library to trace your application and tests. In the case of WebDriverManager, you will see the relevant steps of the driver management following its traces. See for example the following tutorial to use SLF4J and Logback. Also, you can see an example of a Selenium-Jupiter test using logging here (this example uses this configuration file).

## 3.2. Conditional tests

Selenium-Jupiter provides the class-level annotation <code>@EnabledIfBrowserAvailable</code> to conditionally skip tests. Thanks to this annotation, a test is skipped when the browser specified as a parameter is not available in the system. This capability allows executing the same test suite in different machines (e.g., a local Mac OS with Safari and a Linux CI server) independently of the browser availability. The following example shows a test that is skipped if Safari is not in the system.

```
import static io.github.bonigarcia.seljup.Browser.SAFARI;
import static org.assertj.core.api.Assertions.assertThat;
import org.junit.jupiter.api.Test;
import org.junit.jupiter.api.extension.ExtendWith;
import org.openqa.selenium.safari.SafariDriver;
import io.github.bonigarcia.seljup.EnabledIfBrowserAvailable;
import io.github.bonigarcia.seljup.SeleniumJupiter;
@EnabledIfBrowserAvailable(SAFARI)
@ExtendWith(SeleniumJupiter.class)
class SafariTest {
   @Test
   void test(SafariDriver driver) {
        driver.get("https://bonigarcia.dev/selenium-webdriver-java/");
        assertThat(driver.getTitle()).contains("Selenium WebDriver");
    }
}
```

In addition, Selenium-Jupiter provides the class-level annotation <code>@EnabledIfDriverUrlOnline</code> for conditionally disabling tests depending on the availability of the driver URL. If this URL is online, it will be used for remote tests, for instance, as follows:

import static org.assertj.core.api.Assertions.assertThat;

```
import org.junit.jupiter.api.Test;
import org.junit.jupiter.api.extension.ExtendWith;
import org.openqa.selenium.Capabilities;
import org.openqa.selenium.WebDriver;
import org.openqa.selenium.chrome.ChromeOptions;
import io.github.bonigarcia.seljup.DriverCapabilities;
import io.github.bonigarcia.seljup.EnabledIfDriverUrlOnline;
import io.github.bonigarcia.seljup.SeleniumJupiter;
@EnabledIfDriverUrlOnline("http://localhost:4444/")
@ExtendWith(SeleniumJupiter.class)
class RemoteChromeTest {
    @DriverCapabilities
    Capabilities capabilities = new ChromeOptions();
    @Test
    void test(WebDriver driver) {
        driver.get("https://bonigarcia.dev/selenium-webdriver-java/");
        assertThat(driver.getTitle()).contains("Selenium WebDriver");
    }
}
```

The last annotation provided by Selenium-Jupiter for custom test disabling is **@EnabledIfDockerAvailable**, which disables test when a Docker engine is not installed in the machine running the test.

```
import static io.github.bonigarcia.seljup.BrowserType.CHROME;
import static org.assertj.core.api.Assertions.assertThat;
import org.junit.jupiter.api.Test;
import org.junit.jupiter.api.extension.ExtendWith;
import org.openga.selenium.WebDriver;
import io.github.bonigarcia.seljup.DockerBrowser;
import io.github.bonigarcia.seljup.EnabledIfDockerAvailable;
import io.github.bonigarcia.seljup.SeleniumJupiter;
@EnabledIfDockerAvailable
@ExtendWith(SeleniumJupiter.class)
class DockerChromeBetaTest {
   @Test
    void test(
            @DockerBrowser(type = CHROME, version = "beta") WebDriver driver) {
        driver.get("https://bonigarcia.dev/selenium-webdriver-java/");
        assertThat(driver.getTitle()).contains("Selenium WebDriver");
    }
```

### 3.3. Remote browsers

Selenium-Jupiter also allows controlling remote browsers. These browsers are typically provided by a Selenium Grid infrastructure or a cloud provider (such as Sauce Labs, LambdaTest, etc.). To this aim, Selenium-Jupiter provides two annotations:

- **@DriverUrl**: Annotation used to identify the URL of the Selenium Server.
- **OpriverCapabilities**: Annotation used to configure the desired capabilities, such as the browser type, version, platform, etc.

Both annotations can be defined at parameter or field-level. The following example shows a test using these annotations at the parameter-level. This example uses Selenium Grid in standalone mode to start a Selenium Server listening to port 4444 and hosting a Firefox browser. Notice that the type of parameter injected in the test is the generic WebDriver interface (it could also be RemoteWebDriver).

```
import static org.assertj.core.api.Assertions.assertThat;
import org.junit.jupiter.api.BeforeAll;
import org.junit.jupiter.api.Test;
import org.junit.jupiter.api.extension.ExtendWith;
import org.openga.selenium.WebDriver;
import org.openqa.selenium.grid.Main;
import io.github.bonigarcia.seljup.DriverCapabilities;
import io.github.bonigarcia.seljup.DriverUrl;
import io.github.bonigarcia.seljup.SeleniumJupiter;
import io.github.bonigarcia.wdm.WebDriverManager;
@ExtendWith(SeleniumJupiter.class)
class RemoteFirefoxTest {
   @BeforeAll
    static void setup() {
        // Resolve driver
        WebDriverManager.firefoxdriver().setup();
        // Start Selenium Grid in standalone mode
        Main.main(new String[] { "standalone", "--port", "4444" });
    }
    @Test
    void test(@DriverUrl("http://localhost:4444/") @DriverCapabilities({
            "browserName=firefox" }) WebDriver driver) {
        driver.get("https://bonigarcia.dev/selenium-webdriver-java/");
```

```
assertThat(driver.getTitle()).contains("Selenium WebDriver");
}
}
```

You can find an example of an equivalent remote test but defining the remote URL and capabilities at field-level here. A similar example, but using Sauce Labs is this one.

#### 3.3.1. Appium

As of version 4.1.0, Selenium-Jupiter supports remote browsers hosted by Appium 2. To use this feature, you need to specify the type AppiumDriver, and also the Appium server URL and capabilities. The following test shows a basic example:

```
import static org.assertj.core.api.Assertions.assertThat;
import org.junit.jupiter.api.BeforeEach;
import org.junit.jupiter.api.Test;
import org.junit.jupiter.api.extension.ExtendWith;
import org.openga.selenium.chrome.ChromeOptions;
import org.openga.selenium.remote.CapabilityType;
import io.appium.java_client.AppiumDriver;
import io.appium.java_client.android.options.EspressoOptions;
import io.github.bonigarcia.seljup.DriverCapabilities;
import io.github.bonigarcia.seljup.EnabledIfDriverUrlOnline;
import io.github.bonigarcia.seljup.SeleniumJupiter;
@EnabledIfDriverUrlOnline("http://localhost:4723")
@ExtendWith(SeleniumJupiter.class)
class AppiumTest {
    @DriverCapabilities
    ChromeOptions options = new ChromeOptions();
   @BeforeEach
    void setup() {
        options.setCapability(CapabilityType.PLATFORM_NAME, "Android");
        options.setCapability(EspressoOptions.DEVICE_NAME_OPTION,
                "Nexus 5 API 30");
        options.setCapability(EspressoOptions.AUTOMATION_NAME_OPTION,
                "UiAutomator2");
   }
    @Test
    void test(AppiumDriver driver) {
        driver.get("https://bonigarcia.dev/selenium-webdriver-java/");
        assertThat(driver.getTitle()).contains("Selenium WebDriver");
    }
```

### 3.4. Docker browsers

Selenium-Jupiter allows using browsers in Docker containers in an effortless manner. To that aim, we need to associate the <code>@DockerBrowser</code> annotation to parameters of the type <code>WebDriver</code> or <code>RemoteWebDriver</code> in Jupiter tests. Simply with that, Selenium-Jupiter discovers the latest version of the browser in Docker Hub, pulls this image (if necessary), and starts the browser in the Docker container. The following example shows how to use this feature with a Chrome browser in Docker:

```
import static io.github.bonigarcia.seljup.BrowserType.CHROME;
import static org.assertj.core.api.Assertions.assertThat;
import org.junit.jupiter.api.Test;
import org.openqa.selenium.WebDriver;
import io.github.bonigarcia.seljup.DockerBrowser;
import io.github.bonigarcia.seljup.SeleniumJupiter;
@ExtendWith(SeleniumJupiter.class)
class DockerChromeTest {
    @Test
    void testChrome(@DockerBrowser(type = CHROME) WebDriver driver) {
        driver.get("https://bonigarcia.dev/selenium-webdriver-java/");
        assertThat(driver.getTitle()).contains("Selenium WebDriver");
    }
}
```

As of version 6, WebDriverManager uses the official Docker browser images created and maintained by the Selenium project, i.e., docker-selenium. Therefore, the available browsers to be executed as Docker containers in Selenium-Jupiter are Chrome, Firefox, Edge, and Chromium.

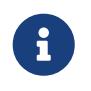

Some *dockerized* browsers (e.g., Chromium and Edge) are supported in ARM64 architecture. See the <u>docker-selenium</u> README for further information.

#### 3.4.1. Browser Versions

A significant aspect of the Docker containers for browsers is that the latest version on Docker Hub is used when the browser version is not specified (like the examples explained before). This way, these *dockerized* browsers are auto-maintained, in the sense that these tests use the latest version available without any additional effort.

Nevertheless, we can use a browser version in Docker using the attribute version() of the

**@DockerBrowser** annotation. This attribute accepts a **String** parameter specifying the version. This version can be fixed (e.g., **91.0**), and it also accepts the following wildcards:

- "latest" : To specify the latest version explicitly (default option).
- "latest-N" : Where N is an integer value to be subtracted from the current stable version. For example, if we specify latest-1 (i.e., *latest version minus one*), the previous version to the stable release will be used (see an example here).
- "beta": To use the beta version.
- "dev": To use the development version.

The following example shows a test using Chrome beta in Docker (see a similar example using Firefox dev here).

```
import static io.github.bonigarcia.seljup.BrowserType.CHROME;
import static org.assertj.core.api.Assertions.assertThat;
import org.junit.jupiter.api.Test;
import org.junit.jupiter.api.extension.ExtendWith;
import org.openqa.selenium.WebDriver;
import io.github.bonigarcia.seljup.DockerBrowser;
import io.github.bonigarcia.seljup.EnabledIfDockerAvailable;
import io.github.bonigarcia.seljup.SeleniumJupiter;
@EnabledIfDockerAvailable
@ExtendWith(SeleniumJupiter.class)
class DockerChromeBetaTest {
   @Test
    void test(
            @DockerBrowser(type = CHROME, version = "beta") WebDriver driver) {
        driver.get("https://bonigarcia.dev/selenium-webdriver-java/");
        assertThat(driver.getTitle()).contains("Selenium WebDriver");
    }
}
```

#### 3.4.2. Remote Desktop

A possible inconvenience of using browsers in Docker is that we cannot see what is happening inside the container by default. Selenium-Jupiter allows connecting to the remote desktop session by simply setting to true the attribute vnc of the @DockerBrowser annotation to improve this situation. When using this option, two different technologies are used internally:

- Virtual Network Computing (VNC), a graphical desktop sharing system. In WebDriverManager, a VNC server is started in the browser container.
- noVNC, a open-source web-based VNC client. In Selenium-Jupiter, a custom noVNC Docker

image is used to connect through noVNC.

The following example shows a test that enables this feature. We can see the noVNC URL in the INFO trace logs. We can use this URL to inspect and interact with the browser during the test execution (as shown in the following picture).

```
import static io.github.bonigarcia.seljup.BrowserType.CHROME;
import static org.assertj.core.api.Assertions.assertThat;
import org.junit.jupiter.api.Test;
import org.junit.jupiter.api.extension.ExtendWith;
import org.openqa.selenium.WebDriver;
import io.github.bonigarcia.seljup.DockerBrowser;
import io.github.bonigarcia.seljup.SeleniumJupiter;
@ExtendWith(SeleniumJupiter.class)
class DockerChromeVncTest {
   @Test
   void test(
            @DockerBrowser(type = CHROME, vnc = true, lang = "ES", timezone =
"Europe/Madrid") WebDriver driver)
            throws Exception {
        driver.get("https://bonigarcia.dev/selenium-webdriver-java/");
        assertThat(driver.getTitle()).contains("Selenium WebDriver");
        // Uncomment this line to have time for manual inspection
       // Thread.sleep(30000);
   }
}
```

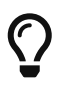

Notice that the previous example also uses the attributes lang and timezone to change the language and timezone of the browser container.

| 🗸 🚾 aee0    | 04bffcbe8:99.0 - noVI × +                                                                                         |                                                                                                    |                                                                                                    |       | _                  |
|-------------|----------------------------------------------------------------------------------------------------|----------------------------------------------------------------------------------------------------|----------------------------------------------------------------------------------------------------|-------|--------------------|
| ← → C       | O localhost:32790                                                                                                 |                                                                                                    |                                                                                                    |       | ☆ ひ \$ :           |
| 👻 🚮 Han     | nds-On Selenium Web: × +                                                                                          |                                                                                                    |                                                                                                    | _ 🗆 × | ^<br>_             |
| ← → C       | 5 bonigarcia.dev/selenium                                                                                         | -webdriver-java/                                                                                           |                                                                                                    | ☆ 😩 : |                    |
| Chrome is b | peing controlled by automated te                                                                                  | st software.                                                                                               |                                                                                                    | ×     |                    |
|             | Hands-O<br>WebDrive<br>Practice site<br>This site contains a co<br>Selenium WebDriver.<br>code on <u>GitHub</u> . | n Seleniur<br>er with Jav                                                                                  | n<br>a                                                                                                    |       | •-[_•              |
|             | Chapter 3.<br>WebDriver<br>Fundamentals<br>Web form<br>Navigation<br>Dropdown menu<br>Mouse over<br>Drag and drop | Chapter 4.<br>Browser-Agnostic<br>Features<br>Long page<br>Infinite scroll<br>Shadow DOM<br>Cookies Frames | Chapter 5.<br>Browser-Specific<br>Manipulation<br>Geolocation<br>Notifications<br>Get user media<br>Multilanguage<br>Console logs |       | <b>e</b><br>Jm Gri |

Figure 1. Example of noVNC session using Chrome in Docker

#### 3.4.3. Video Recording

The following related feature is recording the desktop session of a dockerized browser. To enable it, we need to set to true the attribute recording of @DockerBrowser. Internally, Selenium-Jupiter starts another Docker container using FFmpeg to record the browser session. At the end of the test, we can find the recording in MP4, by default, in the same folder of the project root. The following example shows a simple using this feature.

```
import static io.github.bonigarcia.seljup.BrowserType.CHROME;
import static org.assertj.core.api.Assertions.assertThat;
import java.io.File;
import java.time.Duration;
import java.util.Arrays;
import java.util.Optional;
import org.junit.jupiter.api.AfterAll;
import org.junit.jupiter.api.Test;
import org.junit.jupiter.api.extension.ExtendWith;
```

```
import org.openqa.selenium.remote.RemoteWebDriver;
import org.openqa.selenium.remote.SessionId;
import io.github.bonigarcia.seljup.DockerBrowser;
import io.github.bonigarcia.seljup.SeleniumJupiter;
@ExtendWith(SeleniumJupiter.class)
class DockerChromeRecordingTest {
    static SessionId sessionId;
    @AfterAll
    static void teardown() {
        File[] files = new File(".").listFiles();
        Optional<File> recording = Arrays.stream(files).filter(
                f -> f.getName().endsWith(sessionId.toString() + ".mp4"))
                .findFirst();
        assertThat(recording).isNotEmpty();
        recording.get().delete();
    }
    @Test
    void recordingTest(
            @DockerBrowser(type = CHROME, recording = true) RemoteWebDriver driver)
            throws InterruptedException {
        driver.get("https://bonigarcia.dev/selenium-webdriver-java/");
        assertThat(driver.getTitle()).contains("Selenium WebDriver");
        Thread.sleep(Duration.ofSeconds(3).toMillis());
        sessionId = driver.getSessionId();
    }
}
```

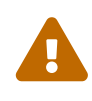

Notice that the previous example deletes the recording at the end of the test. If you want to keep the recording, omit the line recordingFile.delete();. The recording filename comprises the test name, parameter number, browser name, and session id (using the underscore symbol to separate these parts).

#### 3.4.4. Browser List

Another important new feature of browsers in Docker is the possibility of asking for *many* of them by the same test. This feature can be used to implement performance or load tests seamlessly. To use this feature, we need into account two aspects. First, you need to declare the attribute size of the annotation <code>@DockerBrowser</code>. This numeric value sets the number of browsers demanded by the test. Second, the test should declare a List<RemoteWebDriver> (or List<WebDriver>) parameter. For example, as follows:

```
import static io.github.bonigarcia.seljup.BrowserType.CHROME;
import static java.lang.invoke.MethodHandles.lookup;
import static java.util.concurrent.Executors.newFixedThreadPool;
import static java.util.concurrent.TimeUnit.SECONDS;
import static org.assertj.core.api.Assertions.assertThat;
import static org.slf4j.LoggerFactory.getLogger;
import java.util.List;
import java.util.concurrent.CountDownLatch;
import java.util.concurrent.ExecutorService;
import org.junit.jupiter.api.Test;
import org.junit.jupiter.api.extension.ExtendWith;
import org.openga.selenium.remote.RemoteWebDriver;
import org.slf4j.Logger;
import io.github.bonigarcia.seljup.DockerBrowser;
import io.github.bonigarcia.seljup.SeleniumJupiter;
@ExtendWith(SeleniumJupiter.class)
class DockerListTest {
   static final int NUM BROWSERS = 2;
    final Logger log = getLogger(lookup().lookupClass());
   @Test
    void testPerformance(
            @DockerBrowser(type = CHROME, size = NUM BROWSERS) List<RemoteWebDriver>
driverList)
            throws InterruptedException {
        ExecutorService executorService = newFixedThreadPool(NUM_BROWSERS);
        CountDownLatch latch = new CountDownLatch(NUM_BROWSERS);
        driverList.forEach((driver) -> {
            executorService.submit(() -> {
                try {
                    log.info("Session id {}", driver.getSessionId());
                    driver.get("https://bonigarcia.dev/selenium-webdriver-java/");
                    assertThat(driver.getTitle()).contains("Selenium WebDriver");
                } finally {
                    latch.countDown();
                }
           });
       });
        latch.await(50, SECONDS);
       executorService.shutdown();
    }
```

### 3.5. Browser Capabilities

Selenium-Jupiter provides different annotations to specify browser-specific capabilities (e.g., options, arguments, etc.) for the WebDriver objects to be created. These annotations are the following:

Table 1. Selenium-Jupiter annotations for specifying capabilities

| Anotation    | Level           | Description                                                                                                    |
|--------------|-----------------|----------------------------------------------------------------------------------------------------|
| @Options     | Field-level     | To configure browsre options<br>(e.g. ChromeOptions for Chrome<br>and Opera, FirefoxOptions for<br>Firefox, EdgeOptions for Edge,<br>and SafariOptions for Safari) |
| @Arguments   | Parameter-level | To specify browser arguments<br>(e.g.,headless,incognito,<br>etc.)                                                                                                 |
| @Preferences | Parameter-level | To specify Firefox arguments<br>(e.g.,<br>media.navigator.streams.fake=t<br>rue, etc.)                                                                             |
| @Binary      | Parameter-level | To set the location of the browser binary                                                                                                    |
| @Extensions  | Parameter-level | To add browser extensions<br>( <i>plugins</i> )                                                                                                    |

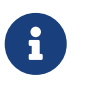

The annotations marked as *parameter-level* are applied to a single *WebDriver* parameter. The annotations marked as *field-level* are applied globally in a test class.

The following example shows how to specify options for Chrome. In the first test (called headlessTest), we set the argument --headless, used for headless Chrome (i.e., without GUI). In the second test (webrtcTest), we use two different arguments: --use-fake-device-for-media-stream and --use-fake-ui-for-media-stream, used to fake user media (i.e., camera and microphone) in WebRTC applications. In the third test (extensionTest), we add an extension to Chrome using the @Extensions annotation. The value of this field is an extension file that will be searched: i) using value as its relative/absolute path; ii) using value as a file name in the project classpath.

import static org.assertj.core.api.Assertions.assertThat;

```
import java.time.Duration;
```

import org.junit.jupiter.api.Test;

```
import org.junit.jupiter.api.extension.ExtendWith;
import org.openqa.selenium.By;
import org.openqa.selenium.chrome.ChromeDriver;
import io.github.bonigarcia.seljup.Arguments;
import io.github.bonigarcia.seljup.Extensions;
import io.github.bonigarcia.seljup.SeleniumJupiter;
@ExtendWith(SeleniumJupiter.class)
class ChromeOptionsTest {
    @Test
    void headlessTest(@Arguments("--headless") ChromeDriver driver) {
        driver.get("https://bonigarcia.dev/selenium-webdriver-java/");
        assertThat(driver.getTitle()).contains("Selenium WebDriver");
    }
    @Test
    void webrtcTest(
            @Arguments({ "--use-fake-device-for-media-stream",
                    "--use-fake-ui-for-media-stream" }) ChromeDriver driver)
            throws InterruptedException {
        driver.get(
                "https://webrtc.github.io/samples/src/content/devices/input-output/");
        assertThat(driver.findElement(By.id("video")).getTagName())
                .isEqualTo("video");
        Thread.sleep(Duration.ofSeconds(5).toMillis());
    }
    @Test
    void extensionTest(@Extensions("dark-bg.crx") ChromeDriver driver) {
        driver.get("https://bonigarcia.dev/selenium-webdriver-java/");
        assertThat(driver.getTitle()).contains("Selenium WebDriver");
    }
}
```

You can find plenty of examples using the annotations presented in Selenium-Jupiter annotations for specifying capabilities in the Selenium-Jupiter tests.

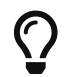

You can use the capabilities annotations also for browsers in Docker (see example).

## 3.6. Template tests

Selenium-Jupiter uses a standard feature of JUnit 5 called test templates. Test templates are a special kind of test in which the same test logic is executed several times according to some custom data. In Selenium-Jupiter, the data to feed a test template is known as *browser scenario*.

The following example shows a test using this feature. Notice that instead of declaring the method with the usual <code>@Test</code> annotation, we use the JUnit 5's <code>@TestTemplate</code>. Then, the parameter type of the test template method is <code>WebDriver</code>. This type is the generic interface of Selenium WebDriver, and the concise type (i.e. ChromeDriver, FirefoxDriver, etc.) is determined by Selenium-Jupiter in runtime. Also, the <code>@BrowserScenarioTest</code> annotation can be used for more control over the test names generated by the template tests.

```
import static org.assertj.core.api.Assertions.assertThat;
import io.github.bonigarcia.seljup.BrowserScenarioTest;
import org.junit.jupiter.api.TestTemplate;
import org.junit.jupiter.api.extension.ExtendWith;
import org.openqa.selenium.WebDriver;
import io.github.bonigarcia.seljup.SeleniumJupiter;
@ExtendWith(SeleniumJupiter.class)
class TemplateTest {
    @TestTemplate
    void templateTest(WebDriver driver) {
        driver.get("https://bonigarcia.dev/selenium-webdriver-java/");
        assertThat(driver.getTitle()).contains("Selenium WebDriver");
    }
    @BrowserScenarioTest(name = "Templated Test Name - {type} {version}")
    void namePatternTest(WebDriver driver) {
        driver.get("https://bonigarcia.dev/selenium-webdriver-java/");
        assertThat(driver.getTitle()).contains("Selenium WebDriver");
    }
}
```

The next piece we need to execute this test template is the browser scenario. By default, a browser scenario is defined using a custom JSON notation (see below for details about this notation) called browsers.json and located in the project classpath (see advanced configuration section for other possibilities). For example:

```
"version": "latest-1"
         }
      ],
      Γ
          {
             "type": "chrome-in-docker",
             "version": "beta"
         }
      ],
      Γ
          {
             "type": "chrome-in-docker",
             "version": "dev",
             "arguments": [
                "--disable-gpu",
                "--no-sandbox"
             ]
         }
      ]
   ]
}
```

When we run the template test using this browser scenario, we will execute four tests using Chrome in Docker: the first using the stable (*latest*) version, the second using the previous to the stable version(*latest-1*), the third using the beta version (*beta*), and the last one using the development version (*dev*). If we run the test in Eclipse, for example, we will get the following output:

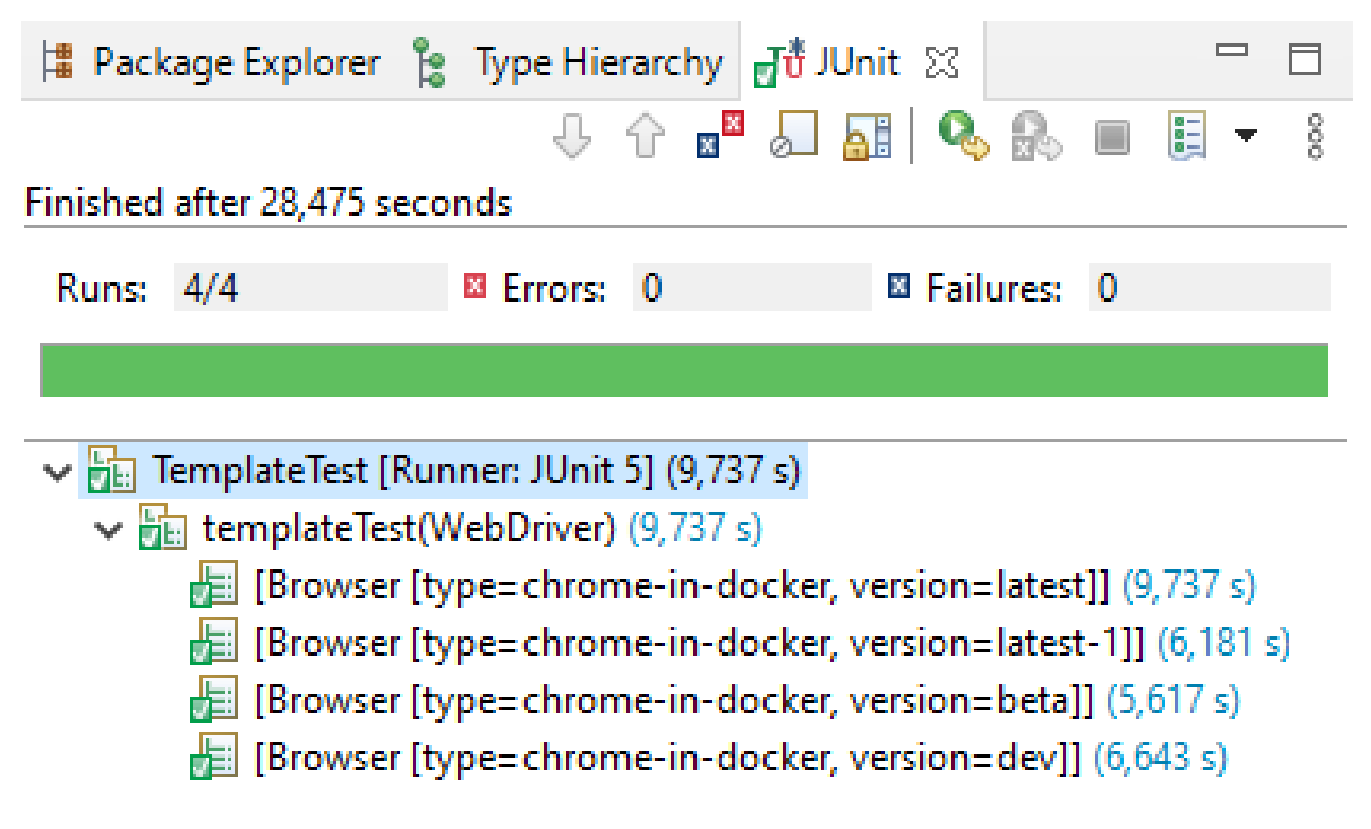

Figure 2. Example of test template execution in Eclipse

The fields accepted in the JSON notation are the following:

- type: Type of browsers. It can be local (chrome, firefox, edge, opera, safari, chromium, or iexplorer) or in Docker (chrome-in-docker, firefox-in-docker, edge-in-docker, opera-in-docker, safari-in-docker, or chrome-mobile). In addition, as of Selenium-Jupiter 4.1.0, it is also possible to use the label -in-selenide to specify browsers controlled with Selenide. For example: test, scenario.
- version: Optional value for the version. Concrete versions (e.g., 63.0, 58.0, etc.) and wildcards (latest, latest-N, beta, and dev) are accepted.
- arguments: Arguments passed to the browser (e.g., --headless, --incognito, etc.)
- preferences: Arguments for Firefox (e.g., media.navigator.streams.fake=true).
- capabilities: Custom key-value browser capabilities. See example.
- remoteUrl: Selenium Server URL (for remote tests).

You can find different examples in the Selenium-Jupiter tests. For instance: a test registering browser in the scenario programmatically (instead of JSON), a test to use a custom JSON browser scenario (and capabilities), or another test using two browsers in the same test.

## 3.7. Browsers Monitoring

As of version 4.3.0, Selenium-Jupiter provides seamless integration with BrowserWatcher. BrowserWatcher is a browser extension designed to monitor different aspects of web browsers such as Chrome, Firefox, or Edge. This section summarizes the features of BrowserWatcher integrated into Selenium-Jupiter.

#### 3.7.1. Console Log Gathering

Gathering the browser console might help find the cause of failed Selenium tests. This feature is implemented in some drivers like chromedriver, but it is not yet implemented in geckodriver (and therefore, it is not possible to gather the Firefox console). BrowserWatcher provides a cross-browser mechanism based on JavaScript to implement this feature. Selenium-Jupiter incorporates this feature for browsers controlled with Selenium WebDriver created through the annotation <code>@Watch</code>. Internally, BrowserWatcher is installed as a browser extension and starts gathering browser logs during the session time. At some point, we need to invoke the Selenium-Jupiter method <code>getLogs()</code> to get the collected logs from the Java logic. The following test shows a basic example of this feature.

```
import static java.lang.invoke.MethodHandles.lookup;
import static org.assertj.core.api.Assertions.assertThat;
import static org.slf4j.LoggerFactory.getLogger;
import java.util.List;
import java.util.Map;
import org.junit.jupiter.api.Test;
import org.junit.jupiter.api.extension.RegisterExtension;
```

```
import org.openqa.selenium.firefox.FirefoxDriver;
import org.slf4j.Logger;
import io.github.bonigarcia.seljup.SeleniumJupiter;
import io.github.bonigarcia.seljup.Watch;
class GatherLogsFirefoxTest {
    static final Logger log = getLogger(lookup().lookupClass());
    @RegisterExtension
    static SeleniumJupiter seleniumJupiter = new SeleniumJupiter();
    @Test
    void test(@Watch FirefoxDriver driver) {
        driver.get(
                "https://bonigarcia.dev/selenium-webdriver-java/console-logs.html");
        List<Map<String, Object>> logMessages = seleniumJupiter.getLogs();
        assertThat(logMessages).hasSize(5);
        logMessages.forEach(map -> log.debug("[{}] [{}] {}",
                map.get("datetime"),
                String.format("%1$-14s",
                        map.get("source").toString().toUpperCase() + "."
                                + map.get("type").toString().toUpperCase()),
                map.get("message")));
    }
}
```

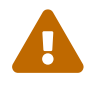

When using Firefox, this feature requires at least Selenium WebDriver 4.1.2.

#### 3.7.2. Console Log Displaying

In addition to log gathering, BrowserWatcher allows displaying the console logs as dialog notifications on the page. This feature can be enabled using the property display, for example, as follows:

```
import static java.lang.invoke.MethodHandles.lookup;
import static org.assertj.core.api.Assertions.assertThat;
import static org.slf4j.LoggerFactory.getLogger;
import java.time.Duration;
import java.util.List;
import java.util.Map;
import org.junit.jupiter.api.AfterEach;
```

```
import org.junit.jupiter.api.Test;
import org.junit.jupiter.api.extension.RegisterExtension;
import org.openqa.selenium.firefox.FirefoxDriver;
import org.slf4j.Logger;
import io.github.bonigarcia.seljup.SeleniumJupiter;
import io.github.bonigarcia.seljup.Watch;
class DisplayLogsFirefoxTest {
    static final Logger log = getLogger(lookup().lookupClass());
    @RegisterExtension
    static SeleniumJupiter seleniumJupiter = new SeleniumJupiter();
   @AfterEach
    void teardown() throws InterruptedException {
        // pause for manual browser inspection
        Thread.sleep(Duration.ofSeconds(3).toMillis());
    }
    @Test
    void test(@Watch(display = true) FirefoxDriver driver) {
        driver.get(
                "https://bonigarcia.dev/selenium-webdriver-java/console-logs.html");
        List<Map<String, Object>> logMessages = seleniumJupiter.getLogs();
        assertThat(logMessages).hasSize(5);
        logMessages.forEach(map -> log.debug("[{}] [{}] {}",
                map.get("datetime"),
                String.format("%1$-14s",
                        map.get("source").toString().toUpperCase() + "."
                                + map.get("type").toString().toUpperCase()),
                map.get("message")));
    }
}
```

The following picture shows an example of these notifications:

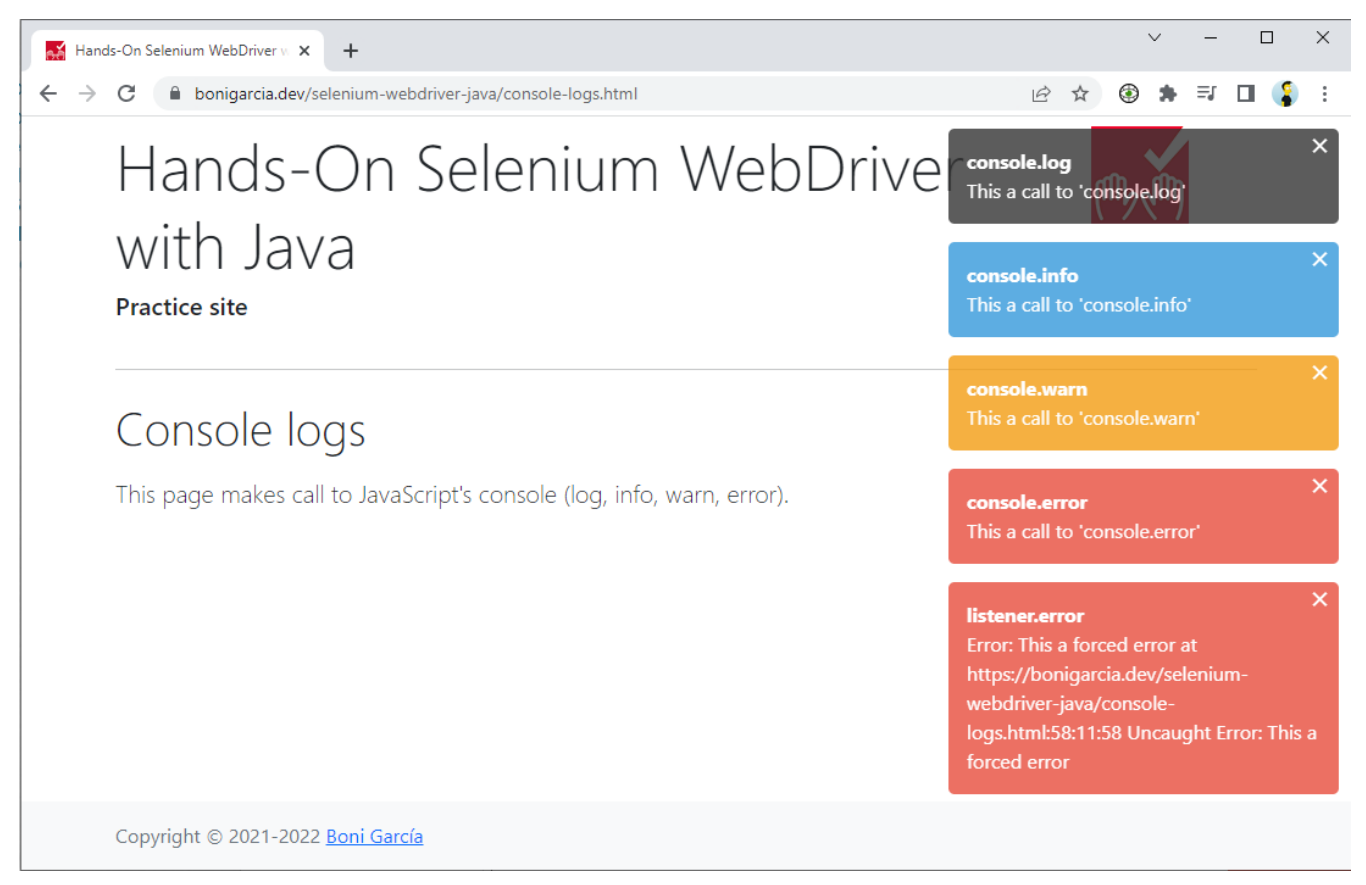

Figure 3. Display logs example

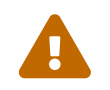

This feature is not available for BrowserWatcher 2.x (i.e., based on manifest v3 -MV3-). Therefore, this feature is currently only available for Firefox.

#### 3.7.3. Video Recording

BrowserWatcher (MV3) allows recording the current browser tab (i.e., the browser viewport). This feature requires a page loaded in the current tab (in other words, it cannot record empty or configuration pages). Then, the recording is started using the method startRecording() and stopped with stopRecording(). After stopping, the video recording will be automatically downloaded by the browser, and the recording (a webm file) will be stored in the downloads folder. You can discover the path of this recording using the method getRecordingPath(). The following test illustrates this feature:

```
import static java.lang.invoke.MethodHandles.lookup;
import static org.assertj.core.api.Assertions.assertThat;
import static org.slf4j.LoggerFactory.getLogger;
import java.nio.file.Path;
import java.time.Duration;
import org.junit.jupiter.api.Test;
import org.junit.jupiter.api.extension.RegisterExtension;
import org.openqa.selenium.By;
import org.openqa.selenium.chrome.ChromeDriver;
import org.openqa.selenium.support.ui.ExpectedConditions;
```

```
import org.openqa.selenium.support.ui.WebDriverWait;
import org.slf4j.Logger;
import io.github.bonigarcia.seljup.SeleniumJupiter;
import io.github.bonigarcia.seljup.Watch;
class RecordChromeTest {
    static final Logger log = getLogger(lookup().lookupClass());
    @RegisterExtension
    static SeleniumJupiter seleniumJupiter = new SeleniumJupiter();
    @Test
    void test(@Watch ChromeDriver driver) {
        driver.get(
                "https://bonigarcia.dev/selenium-webdriver-java/slow-calculator.html"
);
        seleniumJupiter.startRecording();
        // 1 + 3
        driver.findElement(By.xpath("//span[text()='1']")).click();
        driver.findElement(By.xpath("//span[text()='+']")).click();
        driver.findElement(By.xpath("//span[text()='3']")).click();
        driver.findElement(By.xpath("//span[text()='=']")).click();
        // ... should be 4, wait for it
        WebDriverWait wait = new WebDriverWait(driver, Duration.ofSeconds(10));
        wait.until(ExpectedConditions.textToBe(By.className("screen"), "4"));
        seleniumJupiter.stopRecording();
        Path recordingPath = seleniumJupiter.getRecordingPath();
        assertThat(recordingPath).exists();
        log.debug("Recording available at {}", recordingPath);
    }
}
```

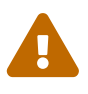

This feature is based on the tabCapture API. Therefore, it is only available in Chromium-based browsers (e.g., Chrome and Edge).

#### 3.7.4. Disabling CSP

Content Security Policy (CSP) is the name of an HTTP response header that browsers use to improve the security of web pages. CSP helps to protect from attacks such as cross-site scripting (XSS). Nevertheless, developers might want to disable the CSP headers received from the server for testing purposes. For this reason, BrowserWatcher allows bypassing these CSP headers. This feature (i.e., disabling CSP headers) can be enabled in WebDriverManager using the property disableCsp, as follows:

```
import static org.assertj.core.api.Assertions.assertThat;
import java.util.List;
import java.util.Map;
import org.junit.jupiter.api.Test;
import org.junit.jupiter.api.extension.RegisterExtension;
import org.openga.selenium.firefox.FirefoxDriver;
import io.github.bonigarcia.seljup.SeleniumJupiter;
import io.github.bonigarcia.seljup.Watch;
class DisableCspFirefoxTest {
    @RegisterExtension
    static SeleniumJupiter seleniumJupiter = new SeleniumJupiter();
    @Test
    void test(@Watch(disableCsp = true) FirefoxDriver driver) {
        driver.get("https://paypal.com/");
        List<Map<String, Object>> logMessages = seleniumJupiter.getLogs();
        assertThat(logMessages).isNotNull();
    }
}
```

### 3.8. Generic driver

Selenium-Jupiter allows using a configurable WebDriver object. This generic driver is declared as usual (i.e., test method or constructor parameter) using the type RemoteWebDriver or WebDriver. The concrete type of browser to be used is established utilizing the configuration key wdm.defaultBrowser. The default value for this key is chrome. All the values used in the template test defined in the previous section (i.e. chrome, firefox, edge, chrome-in-docker, firefox-in-docker, etc.) can also be used to define the type of browser in this mode.

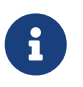

See the advanced configuration section for further information about the configuration capabilities of Selenium-Jupiter.

For instance, the following test, if no additional configuration is done, will use Chrome:

```
import static org.assertj.core.api.Assertions.assertThat;
```

```
import org.junit.jupiter.api.Test;
import org.junit.jupiter.api.extension.ExtendWith;
```

```
import org.openqa.selenium.WebDriver;
import io.github.bonigarcia.seljup.SeleniumJupiter;
@ExtendWith(SeleniumJupiter.class)
class GenericTest {
    @Test
    void genericTest(WebDriver driver) {
        driver.get("https://bonigarcia.dev/selenium-webdriver-java/");
        assertThat(driver.getTitle()).contains("Selenium WebDriver");
    }
}
```

### 3.9. Chrome DevTools

As of version 4.1.0, Selenium-Jupiter allows to inject DevTools instances in tests. This object used to send commands using the Chrome DevTools Protocol (CDP) to the driver declared just before in the test. For instance, the parameter devTools in following test allows to handle CDP commands of the browser handled with driver:

```
import static org.assertj.core.api.Assertions.assertThat;
import java.io.IOException;
import java.nio.file.Files;
import java.nio.file.Path;
import java.nio.file.Paths;
import java.time.Duration;
import java.util.Base64;
import java.util.Optional;
import org.junit.jupiter.api.Test;
import org.junit.jupiter.api.extension.ExtendWith;
import org.openqa.selenium.By;
import org.openga.selenium.chrome.ChromeDriver;
import org.openga.selenium.devtools.DevTools;
import org.openqa.selenium.devtools.v133.dom.model.Rect;
import org.openqa.selenium.devtools.v133.page.Page;
import org.openga.selenium.devtools.v133.page.Page.GetLayoutMetricsResponse;
import org.openqa.selenium.devtools.v133.page.model.Viewport;
import org.openqa.selenium.support.ui.ExpectedConditions;
import org.openga.selenium.support.ui.WebDriverWait;
import io.github.bonigarcia.seljup.SeleniumJupiter;
@ExtendWith(SeleniumJupiter.class)
class FullPageScreenshotTest {
```

```
@Test
    void testFullPageScreenshot(ChromeDriver driver, DevTools devTools)
            throws IOException {
        driver.get(
                "https://bonigarcia.dev/selenium-webdriver-java/long-page.html");
        WebDriverWait wait = new WebDriverWait(driver, Duration.ofSeconds(10));
        wait.until(ExpectedConditions.presenceOfNestedElementsLocatedBy(
                By.className("container"), By.tagName("p")));
        GetLayoutMetricsResponse metrics = devTools
                .send(Page.getLayoutMetrics());
        Rect contentSize = metrics.getContentSize();
        String screenshotBase64 = devTools
                .send(Page.captureScreenshot(Optional.empty(), Optional.empty(),
                        Optional.of(new Viewport(0, 0, contentSize.getWidth(),
                                contentSize.getHeight(), 1)),
                        Optional.empty(), Optional.of(true), Optional.empty()));
        Path destination = Paths.get("fullpage-screenshot-chrome.png");
        Files.write(destination, Base64.getDecoder().decode(screenshotBase64));
       assertThat(destination).exists();
   }
}
```

## 3.10. Single session

By default, the instances provided by *Selenium-Jupiter* (e.g. ChromeDriver, FirefoxDriver, etc.) are created *before each* test, and are disposed *after each* test. This default behavior can be changed using the class-level annotation <code>@SingleSession</code>. The instances provided in this case will be created *before all* tests and are disposed *after all* tests.

The following test shows an example of this feature. As you can see, this test uses the ordering capability provided as of JUnit 5.4. The browser (Chrome in this case) is available at the beginning for the tests. According to the given order, testStep1() is executed first. Then, the session (i.e., the same browser in the same state) is used by the second test, testStep2(). At the end of all tests, the browser is closed.

```
import static java.lang.invoke.MethodHandles.lookup;
import static org.assertj.core.api.Assertions.assertThat;
import static org.junit.jupiter.api.Assertions.assertTrue;
import static org.slf4j.LoggerFactory.getLogger;
import org.junit.jupiter.api.MethodOrderer.OrderAnnotation;
import org.junit.jupiter.api.Order;
import org.junit.jupiter.api.Test;
import org.junit.jupiter.api.TestMethodOrder;
import org.junit.jupiter.api.extension.ExtendWith;
import org.openqa.selenium.By;
import org.openqa.selenium.WebDriver;
```

```
import org.openqa.selenium.WebElement;
import org.openqa.selenium.chrome.ChromeDriver;
import org.slf4j.Logger;
import io.github.bonigarcia.seljup.SeleniumJupiter;
import io.github.bonigarcia.seljup.SingleSession;
@ExtendWith(SeleniumJupiter.class)
@TestMethodOrder(OrderAnnotation.class)
@SingleSession
class OrderedTest {
    final Logger log = getLogger(lookup().lookupClass());
    WebDriver driver;
    OrderedTest(ChromeDriver driver) {
        this.driver = driver;
    }
    @Test
    @Order(1)
    void testStep1() {
        log.debug("Step 1: {}", driver);
        driver.get("https://bonigarcia.dev/selenium-webdriver-java/");
        assertThat(driver.getTitle()).contains("Selenium WebDriver");
   }
    @Test
    @Order(2)
    void testStep2() {
        log.debug("Step 2: {}", driver);
        WebElement form = driver.findElement(By.partialLinkText("form"));
        assertTrue(form.isDisplayed());
        form.click();
    }
}
```

## 3.11. Screenshots

Selenium-Jupiter allows making screenshots for each of the browser sessions at the end of the test. These screenshots can be encoded as Base64 or stored as PNG images. The following test shows an example. Notice that this feature can be enabled using the Java configuration (method config() of the Selenium-Jupiter instance. This instance can be obtained using the JUnit 5 annotation @RegisterExtension (see advanced configuration section for more information about configuration). The default image name is composed of the test name plus the WebDriver sessionId.

```
import static org.assertj.core.api.Assertions.assertThat;
import java.io.File;
import java.util.Arrays;
import java.util.Optional;
import org.junit.jupiter.api.AfterEach;
import org.junit.jupiter.api.BeforeAll;
import org.junit.jupiter.api.Test;
import org.junit.jupiter.api.extension.RegisterExtension;
import org.openqa.selenium.chrome.ChromeDriver;
import org.openga.selenium.remote.SessionId;
import io.github.bonigarcia.seljup.SeleniumJupiter;
class ScreenshotPngTest {
    @RegisterExtension
    static SeleniumJupiter seleniumJupiter = new SeleniumJupiter();
    SessionId sessionId;
    @BeforeAll
    static void setup() {
        seleniumJupiter.getConfig().enableScreenshot();
        seleniumJupiter.getConfig().takeScreenshotAsPng(); // Default option
    }
    @AfterEach
    void teardown() {
        File[] files = new File(".").listFiles();
        Optional<File> screenshot = Arrays.stream(files).filter(
                f -> f.getName().endsWith(sessionId.toString() + ".png"))
                .findFirst();
        assertThat(screenshot).isNotEmpty();
        screenshot.get().delete();
    }
    @Test
    void screenshotTest(ChromeDriver driver) {
        driver.get("https://bonigarcia.dev/selenium-webdriver-java/");
        assertThat(driver.getTitle()).contains("Selenium WebDriver");
        sessionId = driver.getSessionId();
    }
}
```

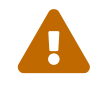

Notice that the previous example deletes the image at the end of the test. If you

want to keep the picture, omit the line imageFile.delete();. The screenshot filename follows the same convention as the recordings.

## 3.12. Integration with Jenkins

Selenium-Jupiter seamlessly integrates with Jenkins through the Jenkins attachment plugin. This integration allows to attach output files of Selenium-Jupiter (typically PNG screenshots and MP4 recordings of Docker browsers) and keep these files associated with job execution in Jenkins. This is done using the method useSurefireOutputFolder() (or its equivalence configuration key sel.jup.output.folder) in Selenium-Jupiter (see advanced configuration). For instance:

```
import static org.assertj.core.api.Assertions.assertThat;
import java.time.Duration;
import org.junit.jupiter.api.BeforeAll;
import org.junit.jupiter.api.Test;
import org.junit.jupiter.api.extension.RegisterExtension;
import org.openga.selenium.WebDriver;
import io.github.bonigarcia.seljup.DockerBrowser;
import io.github.bonigarcia.seljup.SeleniumJupiter;
class JenkinsTest {
    @RegisterExtension
    static SeleniumJupiter seleniumJupiter = new SeleniumJupiter();
    @BeforeAll
    static void setup() {
        seleniumJupiter.getConfig().enableScreenshot();
        seleniumJupiter.getConfig().enableRecording();
        seleniumJupiter.getConfig().useSurefireOutputFolder();
    }
    @Test
    void jenkinsTest(@DockerBrowser(type = CHROME) WebDriver driver)
            throws InterruptedException {
        driver.get("https://bonigarcia.dev/selenium-webdriver-java/");
        assertThat(driver.getTitle()).contains("Selenium WebDriver");
        Thread.sleep(Duration.ofSeconds(5).toMillis());
    }
}
```

If we run this test in Jenkins in which is already installed and configured the attachment plugin, at the end of the execution, a recording in MP4 and a PNG screenshot are attached to the Jenkins job,

as shown in the following picture:

[jenkins attachements test] | *jenkins-attachements-test.png Figure 4. Example of test execution through Jenkins with attachments* 

## **Chapter 4. Examples**

All the examples presented in this documentation are available in the Selenium-Jupiter tests. Moreover, different public repositories contain test examples using Selenium-Jupiter, such as:

- Selenium-Jupiter Examples: Different examples with JUnit 5, Selenium WebDriver, and Selenium-Jupiter.
- Selenium-Jupiter WebRTC: Tests aimed to assess WebRTC video conference applications with Selenium-Jupiter.
- Rate my Cat!: Complete sample application and tests using JUnit 5, Selenium WebDriver, Spring-Boot, and Mockito.
- Selenium WebDriver with Java: A comprehensive collection of Selenium WebDriver 4 examples using Java as language binding.

# **Chapter 5. Advanced Configuration**

Selenium-Jupiter provides different ways of configuration. First, by using its *Java configurator*. This capability is accessible by getting an instance of Selenium-Jupiter using the JUnit 5 annotation <a href="mailto:@RegisterExtension">@RegisterExtension</a> (see example).

The second alternative to tune Selenium-Jupiter is using *Java system properties*. This way, each Java configurator method has its equivalence of a unique *configuration key*. For instance, the method setOutputFolder() (used to specify the output folder for screenshots and recordings) is equivalent to the configuration key sel.jup.output.folder. These types of configuration keys can be passed when executing the tests, for example, using Maven:

```
mvn test -Dsel.jup.output.folder=/custom/path/to/output/folder
```

The third way to configure Selenium-Jupiter is using *environmental variables*. The names for these variables are made from converting each configuration key name (e.g., sel.jup.output.folder) to uppercase and replacing the symbol . with \_ (e.g., SEL\_JUP\_OUTPUT\_FOLDER). These variables can be helpful to global setup parameters at the operating system level.

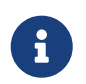

The preference order of these configuration alternatives is (in case of overlapping) is: 1) Environmental Variables. 2) Java system properties. 3) Java configuration.

The following table describes all the possible Java methods in the Selenium-Jupiter configurator and its equivalent configuration keys.

| Java API                                                       | <b>Configuration key</b> | Default value | Description                                                                                                    |
|----------------------------------------------------------------|--------------------------|---------------|----------------------------------------------------------------------------------------------------|
| <pre>setOutputFolder(String ) useSurefireOutputFolde r()</pre> | sel.jup.output.folder    | •             | Output folder for<br>recordings and<br>screenshots. This key<br>accepts the special<br>value surefire-reports<br>for the integration with<br>Jenkins. In case of the<br>special value surefire-<br>reports there will<br>always be a separate<br>output folder per class<br>(see below,<br>setOutputFolderPerClas<br>s(boolean)). |

Table 2. Configuration capabilities for Selenium-Jupiter

| Java API                                                                                                    | Configuration key                         | Default value                   | Description                                                                                                    |
|----------------------------------------------------------------------------------------------------|-------------------------------------------|---------------------------------|----------------------------------------------------------------------------------------------------|
| <pre>setOutputFolderPerClas s(boolean)</pre>                                                                            | sel.jup.output.folder.<br>per.class       | false                           | In case this value is<br>true, the output files<br>will be provided in<br>separate folders per<br>class. Otherwise, the<br>output files will be<br>directly provided in the<br>output folder. |
| <pre>setScreenshot(boolean) enableScreenshot()</pre>                                                                    | sel.jup.screenshot                        | false                           | Enable screenshots at the end of the test                                                                                                    |
| <pre>setScreenshotWhenFailu re(boolean) enableScreenshotWhenFa ilure()</pre>                                            | sel.jup.screenshot.whe<br>n.failure       | false                           | Enable screenshots at<br>the end of the test only<br>if the test fails                                                                                                    |
| <pre>setScreenshotFormat(St ring) takeScreenshotAsPng() takeScreenshotAsBase64 () takeScreenshotAsBase64 AndPng()</pre> | sel.jup.screenshot.for<br>mat             | png                             | Configure screenshot<br>format (accepted<br>values: png, base, and<br>base64andpng)                                                                                                    |
| <pre>setRecording(boolean) enableRecording()</pre>                                                                      | sel.jup.recording                         | false                           | Enable recording of<br>Docker browsers                                                                                                    |
| <pre>setRecordingWhenFailur e(true) enableRecordingWhenFai lure()</pre>                                                 | sel.jup.recording.when<br>.failure        | false                           | Enable recording of<br>Docker browsers only if<br>test fails                                                                                                    |
| <pre>setVnc(boolean) enableVnc()</pre>                                                                                  | sel.jup.vnc                               | false                           | Enable the remote<br>access in Docker<br>browsers                                                                                                    |
| setBrowserTemplateJson<br>File (String)                                                                                 | sel.jup.browser.templa<br>te.json.file    | classpath:browsers.jso<br>n     | Location of the JSON<br>browser scenario. If<br>this value do not start<br>with the word<br>classpath:, the JSON<br>file willbe searched<br>using the specified path                          |
| <pre>setBrowserTemplateJson Content(String)</pre>                                                                       | sel.jup.browser.templa<br>te.json.content | пп                              | Content of JSON<br>browsers scenario                                                                                                    |
| <pre>setProperties(String)</pre>                                                                                        | sel.jup.properties                        | selenium-jupiter.<br>properties | Properties file (in the<br>project classpath) for<br>default configuration<br>values                                                                                                    |

| Java API                         | Configuration key               | Default value | Description                                          |
|----------------------------------|---------------------------------|---------------|------------------------------------------------------|
| setSeleniumServerUrl(S<br>tring) | sel.jup.selenium.serve<br>r.url | 11 11         | Remote URL used for<br>remote (or template)<br>tests |

## Tuning WebDriverManager

Selenium-Jupiter relies on WebDriverManager for driver resolution (e.g., chromedriver, geckodriver, etc.) and WebDriver instantiation (including browsers in Docker). For this reason, the configuration key wdm.defaultBrowser is inherited from WebDriverManager to set up the default browser in the generic driver. If you need to customize WebDriverManager, the Selenium-Jupiter Java configurator provides the method setManager(WebDriverManager) to specify a custom WebDriverManager instance (see example).

## **Chapter 6. Known Issues**

#### HTTP response code 403

Some of the drivers (e.g., geckodriver or operadriver) are hosted on GitHub. When external clients (like WebDriverManager) makes many consecutive requests to GitHub, and due to its traffic rate limit, it eventually responds with an HTTP 403 error (*forbidden*), as follows:

```
io.github.bonigarcia.wdm.config.WebDriverManagerException: Error HTTP 403 executing
https://api.github.com/repos/mozilla/geckodriver/releases
    at io.github.bonigarcia.wdm.online.HttpClient.execute(HttpClient.java:172)
    at
io.github.bonigarcia.wdm.WebDriverManager.openGitHubConnection(WebDriverManager.java:1
266)
    at
io.github.bonigarcia.wdm.WebDriverManager.getDriversFromGitHub(WebDriverManager.java:1
280)
    at
io.github.bonigarcia.wdm.managers.FirefoxDriverManager.getDriverUrls(FirefoxDriverMana
qer.java:95)
    at
io.github.bonigarcia.wdm.WebDriverManager.createUrlHandler(WebDriverManager.java:1111)
    at io.github.bonigarcia.wdm.WebDriverManager.download(WebDriverManager.java:959)
    at io.github.bonigarcia.wdm.WebDriverManager.manage(WebDriverManager.java:877)
    at io.github.bonigarcia.wdm.WebDriverManager.fallback(WebDriverManager.java:1106)
    at
io.github.bonigarcia.wdm.WebDriverManager.handleException(WebDriverManager.java:1083)
    at io.github.bonigarcia.wdm.WebDriverManager.manage(WebDriverManager.java:883)
    at io.github.bonigarcia.wdm.WebDriverManager.setup(WebDriverManager.java:328)
```

To avoid this problem, WebDriverManager can make authenticated requests using a personal access token. Take a look at the WebDriverManager documentation to discover how to set up this token.

#### **Testing localhost**

A typical case in web development is testing a web application deployed in the local host. In this case, and when using browsers in Docker containers, we need to know that the address localhost inside a Docker container is not the host's address but the container address. To solve this problem, we can take different approaches. In Linux, we can use the gateway address for inter-container communication. This address is usually 172.17.0.1, and can be discovered as follows:

```
$ ip addr show docker0
4: docker0: <NO-CARRIER,BROADCAST,MULTICAST,UP> mtu 1500 qdisc noqueue state DOWN
group default
    link/ether 02:42:b4:83:10:c8 brd ff:ff:ff:ff:ff:ff
    inet 172.17.0.1/16 scope global docker0
```

When the host is Mac OS or Windows, we can use the DNS name host.docker.internal, which will be resolved to the internal IP address used by the host.

#### Chrome 92+ in Docker

There is an open issue with Chrome 92+ and Docker at the time of this writing. The problem can be solved by using the argument --disable-gpu in Chrome and Edge. This argument is used by Selenium-Jupiter 5 to avoid the issue. Nevertheless, some situations are still impossible to fix (e.g., when using Selenium-Jupiter in Docker as CLI or Server).

# **Chapter 7. Community**

There are two ways to try to get community support related to Selenium-Jupiter. First, questions about it can be discussed in StackOverflow, using the tag *selenium-jupiter*. In addition, comments, suggestions, and bug-reporting should be made using the GitHub issues. Finally, if you think Selenium-Jupiter can be enhanced, consider contributing to the project through a pull request.

# **Chapter 8. Support**

Selenium-Jupiter is part of OpenCollective, an online funding platform for open and transparent communities. You can support the project by contributing as a backer (i.e., a personal donation or recurring contribution) or as a sponsor (i.e., a recurring contribution by a company).

## **Chapter 9. Further Documentation**

There are other resources related to Selenium-Jupiter and automated testing you can find helpful. For instance, the following books:

- García, Boni. Hands-On Selenium WebDriver with Java. O'Reilly Media, Inc., 2022.
- García, Boni. Mastering Software Testing with JUnit 5. Packt Publishing Ltd, 2017.

Or the following papers:

- Leotta, M., et al., "A family of experiments to quantify the benefits of adopting WebDriverManager and Selenium-Jupiter." *Information and Software Technology* 178 (2025): 107595.
- García, Boni, et al. "Exploring Browser Automation: A Comparative Study of Selenium, Cypress, Puppeteer, and Playwright." International Conference on the Quality of Information and Communications Technology. Springer Nature Switzerland, 2024.
- Leotta, M., et al. "AI-generated test scripts for web E2E testing with ChatGPT and Copilot: a preliminary study." Proceedings of the 28th International Conference on Evaluation and Assessment in Software Engineering. 2024.
- García, Boni, et al. "Enhancing Web Applications Observability through Instrumented Automated Browsers." *Journal of Systems and Software* (2023): 111723.
- Leotta, M., et al. "Challenges of End-to-End Testing with Selenium WebDriver and How to Face Them: A Survey". In the 16th *IEEE Conference on Software Testing, Verification and Validation* (ICST), 2023, Dublin, Ireland. April 2023.
- Leotta, M., et al. "An Empirical Study to Quantify the SetUp and Maintenance Benefits of Adopting WebDriverManager." *15th International Conference on the Quality of Information and Communications Technology* (QUATIC) 2022, Talavera de la Reina, Spain. September 2022.
- García, Boni, et al. "Selenium-Jupiter: A JUnit 5 extension for Selenium WebDriver." *Journal of Systems and Software* (2022): 111298.
- García, Boni, et al. "Automated driver management for Selenium WebDriver." *Empirical Software Engineering* 26.5 (2021): 1-51.
- García, Boni, et al. "A survey of the Selenium ecosystem." *Electronics* 9.7 (2020): 1067.
- García, Boni, et al. "Assessment of QoE for video and audio in WebRTC applications using fullreference models." *Electronics* 9.3 (2020): 462.
- García, Boni, et al. "Practical evaluation of VMAF perceptual video quality for WebRTC applications." *Electronics* 8.8 (2019): 854.
- García, Boni, et al. "WebRTC testing: challenges and practical solutions." *IEEE Communications Standards Magazine* 1.2 (2017): 36-42.
- García, Boni, and Juan Carlos Dueñas. "Web browsing automation for applications quality control." *Journal of web engineering* (2015): 474-502.

# **Chapter 10. About**

Selenium-Jupiter (Copyright © 2017-2025) is an open-source project created and maintained by Boni García (@boni\_gg), licensed under the terms of Apache 2.0 License. This documentation (also available in PDF) is released under the terms of CC BY-NC-SA 2.0.